Track & Tracer 87.T.400415 / 87.T.400416

# Gebruiksaanwijzing

Proficiat met uw keuze van de Track & Tracer I Deze Track & Tracer werkt voor uw gemak via een bluetooth connectie (4.0 versie) en is dankzij de nieuwste bluetooth besturing een low energie uitvoering. Het verbindt de gebruiker met zijn kostbaarheden zoals telefoon, huisdier, electronica, kinderen, enz. Via een speciale app is alles bestuurbaar en zichtbaar tot een afstand van maximaal 25 meter buitenshuis. Binnen een gebouw hangt de afstand af van wanden en eventueel andere storende elementen. De Track & Tracer heeft een CR2032 Lithium Coin Batterij, die gemakkelijk overal verkrijgbaar is en zelf te vervangen. De werking van een nieuwe batterij is ca. 6 maanden.

## **ON/OFF SCHAKELEN**

- Schakel 'on': Houdt de knop op de Track & Tracer ongeveer 3 seconden ingedrukt tot dat je twee keer een piepje hoort en de tracer staat aan.
- Schakel 'off': Houdt de knop op de Track & Tracer ongeveer 3 seconden ingedrukt tot dat je een lange piep hoort, en de tracer is weer uit.

### APP DOWNLOADEN

- Voordat u de Track & Tracer kunt gebruiken dient u de App hiervoor te downloaden. Dit kan op 2 manieren:
- 1. Zoek in de App store naar "cTracing" en download de App.
- 2. Scan met je smartphone de QR-code met een QR-scanner.

Android Google Play

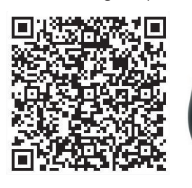

## VERBINDING MAKEN EN VERBINDING VERBREKEN

- Zet de Track & Tracer aan en druk op het vergrootglas.
- Druk op de knop 'Verbinding' om verbinding te maken met de Track & Tracer. Als de verbinding gemaakt is, komt er een groene vink te staan.
- Om de Track & Tracer te verwijderen, schuif de knop naar links, zo kunt u de apparaten verwijderen die u niet nodig heeft.

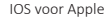

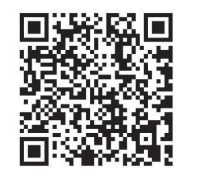

| 2        | Home page  |            |
|----------|------------|------------|
| 9        | Name: ITAG | <b>~</b> > |
| <b>P</b> | Name: ITAG | <b>~</b> > |
| ot con   | nected     |            |

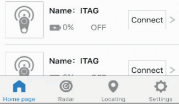

## **TRACK & TRACER ZOEKEN**

Druk op 💮 om naar de beheer pagina van de Track & Tracer te gaan. Hier vindt u aan aantal opties:

- 1. Klik op 'Device Name' om de naam te wijzigen.
- Druk op 'Op zoek naar' om de Track & Tracer te zoeken. Druk hier nogmaals op om het zoeken stop te zetten.
- Druk 2x keer kort achter elkaar om de smartphone te zoeken waar de App op geïnstalleerd staat.
- Druk op 'Verbinding verbroken' om de verbinding met de Track & Tracer te verbreken.
- De afstand is instelbaar van dichtbij tot ver af.
  - ver at.
- 6. Schakel de knop 'Alarm schakelaar' uit om het alarm uit te schakelen.

## FOTO MAKEN

Ga terug naar de 'Thuis' pagina. Druk op het camera icoontje in de linker bovenhoek. De 'Selfie' modus zal nu inschakelen. Boven in het scherm kunt u de flitser instellen en de camera naar zelfportret modus instellen.

Druk nu op de knop van de Track & Tracer om deze als afstandsbediening voor de sluiter van de camera te gebruiken.

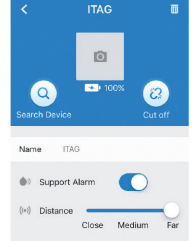

Home page

ED 100% ON

0

#### RADAR

In het menu 'Radar' worden alle Track & Tracers weergegeven die verbonden zijn met de smartphone. Indien de verbinding met een Track & Tracer verbroken wordt, zal er automatisch geprobeerd worden om de verbinding te herstellen. Ook kunt u zien hoe ver de Track & tracer van u verwijderd is. Let op! Het is géén GPS, de afstand is indicatief.

#### LOCATIE

Wanneer u de auto parkeert, drukt u IX op de Track & Tracer. Op dat moment zal de Track & Tracer de locatie markeren op de map. Als u drukt op 'Locatieoverzicht' ziet u precies waar uw auto geparkeerd staat.

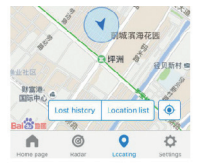

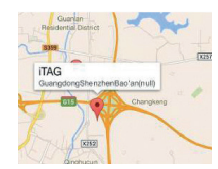

Radar

9

0

👰 🔍

#### VERLOREN LIJST

Als de Track & Tracer niet te vinden is of buiten bereik is zal de Track & Tracer een pin zetten op de map van zijn laatste locatie. U drukt simpel weg op 'Verloren lijst' en vind de laatste locatie.

**Opmerking:** Als u meldingen uit de lijst wil verwijderen, swipe naar links en druk op 'Delete'.

#### INSTELLINGEN

Ga naar het menu 'Instellingen' om instellingen te veranderen.

Andere kaart: Hier kunt u kiezen tussen Google maps of Baidu map.

#### Voice recording:

Druk op 'Dubbelklik instellingen' in het menu, selecteer hier 'Opname'.

Druk 2x kort achter elkaar op de knop van de Track & Tracer. Op het scherm verschijnt nu 'Opname starten', u kunt nu beginnen met opnemen. Om het opnemen te stoppen, druk 2x kort achter elkaar op de knop van de Track & tracer. In het menu 'Opname lijst' vind u uw opnamen terug.

Als u opnamen uit de lijst wil verwijderen, schuif de opname naar links en druk op 'Delete'.

## <u>Helpen</u>

Hier vind u nogmaals de handleiding van de Track & tracer.

| Settings             |            |   |  |
|----------------------|------------|---|--|
| Radar frequency      | 1.0s       | > |  |
| Radar units          | Meter      | > |  |
| lap switch           | Google map | > |  |
| Couble Click Setting |            | > |  |
| Record List          |            | > |  |
| erms and condition   |            | > |  |
| Help                 |            | > |  |
| 6 0                  | 0 0        | 3 |  |

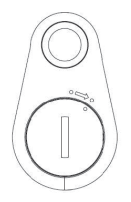

O'DADDY

FLECTRONICS & FUN

#### BATTERIJ VERVANGEN

De batterij vindt u aan de achterzijde van de Track & Tracer. Gebruik een muntje om het klepje te verwijderen door een kwartslag naar rechts te draaien. Er word gebruik gemaakt van een CR2032 knoop cel batterij die nagenoeg overal te koop is. Na vervanging van de batterij draait u het klepje er weer terug op door een kwartslag naar links te draaien.

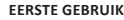

Open de batterij klep en verwijder het plastic wat ervoor zorgt dat de batterij niet leegloopt tijdens het vervoer. Gebruik een doek om de batterij te verwijderen, door gebruik van de doek voorkomt u dat de batterij leegloopt. Als u het plastic van de batterij heeft verwijderd plaats u de batterij weer terug en sluit u de batterij klep.

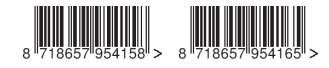

Dit product is geïmporteerd door Moutontrading BV, Tilburg, Holland. Moutontrading is niet aansprakelijk voor schade of letsel ontstaan door het gebruik van dit artikel.